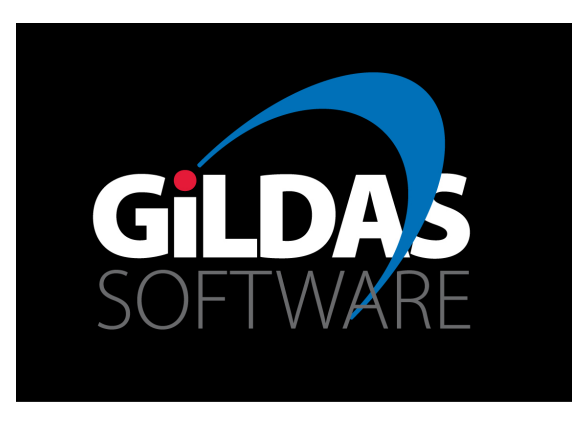

## **CLASS** tutorial: Dealing with cubes in **CLASS**

## Presentation by Sébastien BARDEAU (IRAM/Grenoble) Current CLASS developers: Sébastien BARDEAU, Jérôme PETY, & Stéphane GUILLOTEAU on behalf of the CLASS developers over time

9th IRAM Millimeter Interferometry School Oct. 10-14 2016, St Martin d'Hères

### **Table of contents**

#### Opening a cube

- I. Prerequisite
- II. Selecting all pixels
- **III.** Selecting a subset
- IV. Selecting with custom mask

#### Data reduction

- I. Averaging
- II. Fitting a line on single spectrum
- III. Fitting a line on all pixels
- **IV.** Maps of parameters

# Opening a cube

CLASS tutorial: Dealing with cubes in CLASS

#### **Opening a cube: I. Prerequisite**

- **From LMV:** cubes are usually Position-Position-Velocity (Imv): efficient for plane (image) access and use in GREG
- **To VLM:** spectrum access in CLASS needs Velocity-Position-Position (vIm) cubes ⇒ need transposition
  - LAS> TRANSPOSE lj-meth1.lmv-clean lj-meth1.vlm-clean 312
  - $\oplus$  Efficient access,
  - $\ominus$  Redondant files, double disk usage.

CLASS tutorial: Dealing with cubes in CLASS

#### **Opening a cube: II. Selecting all pixels**

LAS> file in lj-meth1.vlm-clean ! Open the file I-GIO\_RIH, GDFBIG re-allocation 2 I-INPUT, lj-meth1.vlm-clean successfully opened LAS> find ! Select all the spectra/pixels I-FIND, 262144 observations found LAS> go where ! Where are the selected pixels?

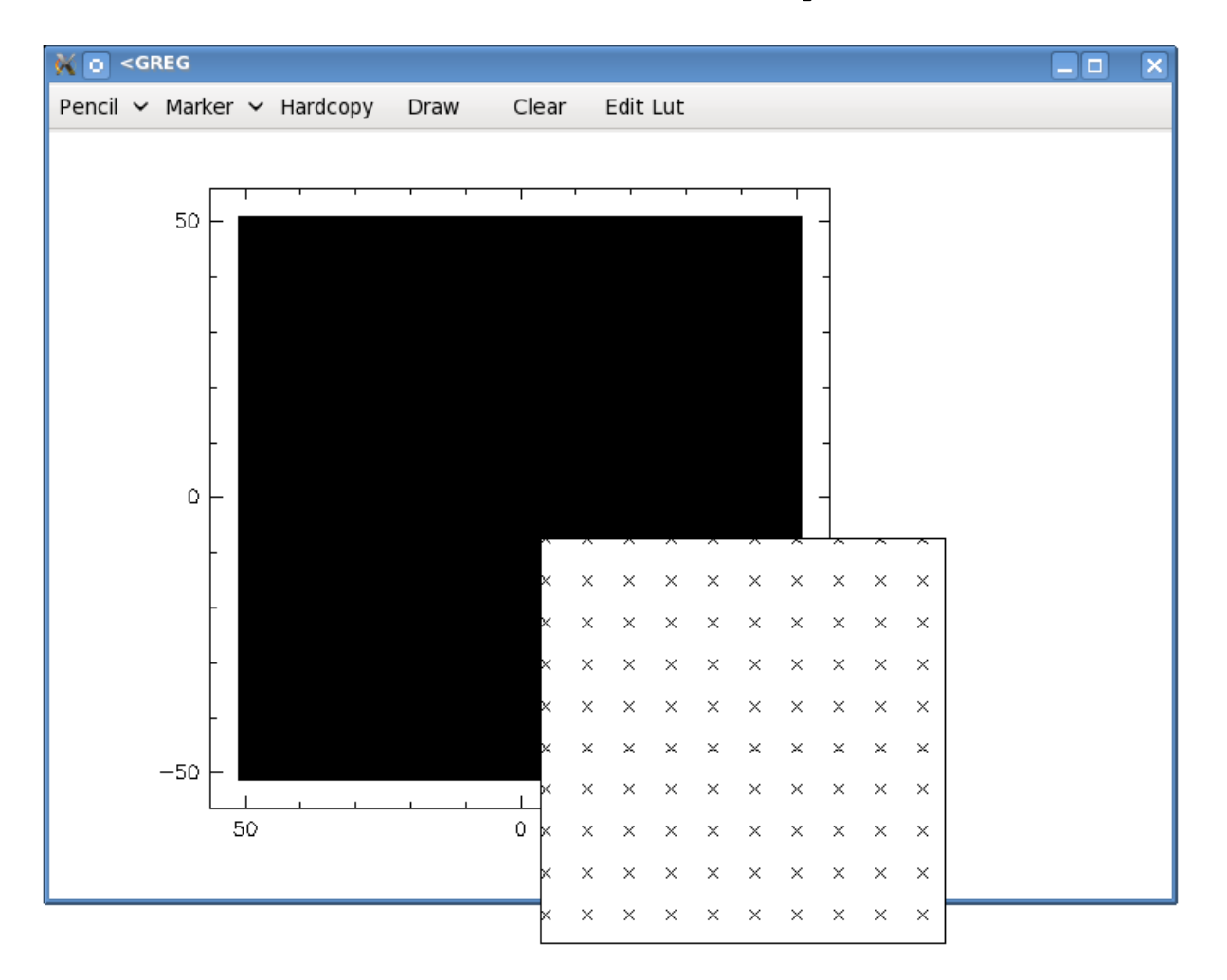

#### **Opening a cube: III. Selecting a subset**

LAS> set angle sec ! Set angle unit (second is the default) LAS> set match 10 ! Matching tolerance, in current angle unit LAS> find /offset 0 0 ! Find spectra/pixels at the source center, with above tolerance I-FIND, 9801 observations found LAS> go where ! Check selection

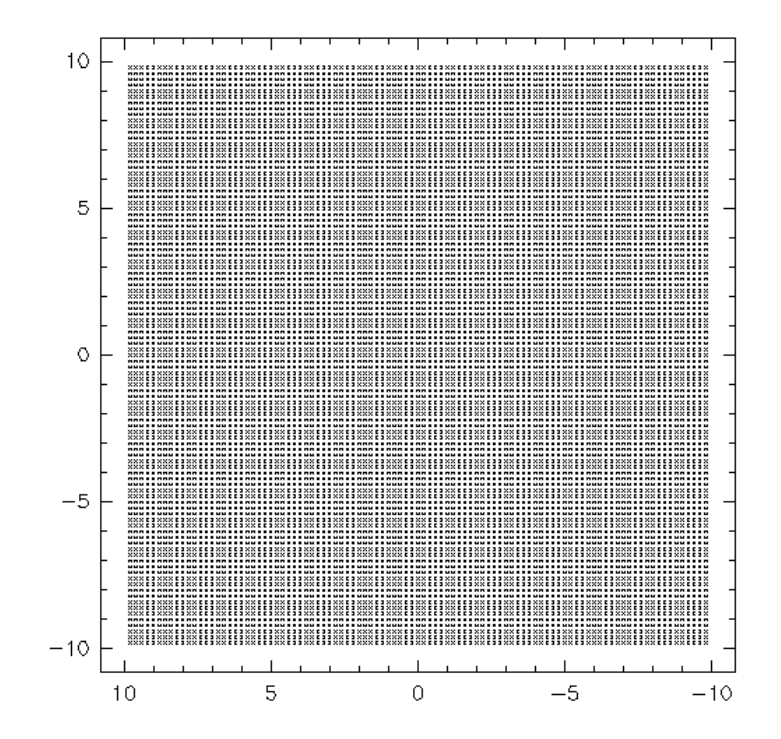

#### Opening a cube: IV. Selecting with custom mask

```
Use GREG commands (g \setminus ...) to create a mask file:
LAS> g\clear
LAS> g\set /def
LAS> g\image lj-meth1.lmv-clean /plane 135
LAS> g\limits /rg
LAS> g\set box match
LAS> g\plot
LAS> g\box /absolute
LAS> g\polygon /plot /hatch ! Custom selection with cursor
LAS> g\mask out ! Mask pixels out of the polygon
LAS> g\clear
LAS> g\plot
LAS> g\box /absolute
LAS> let rg 1 /where rg.ne.blanking[1] ! Enable pixels in the polygon
LAS> g\write image lj-meth1-mask.lm
                                        ! Save the mask in image file
Use this mask file in CLASS for custom selection:
LAS> file in lj-meth1.vlm-clean
LAS> find /mask lj-meth1-mask.lm ! Use the mask image file
LAS> go where
```

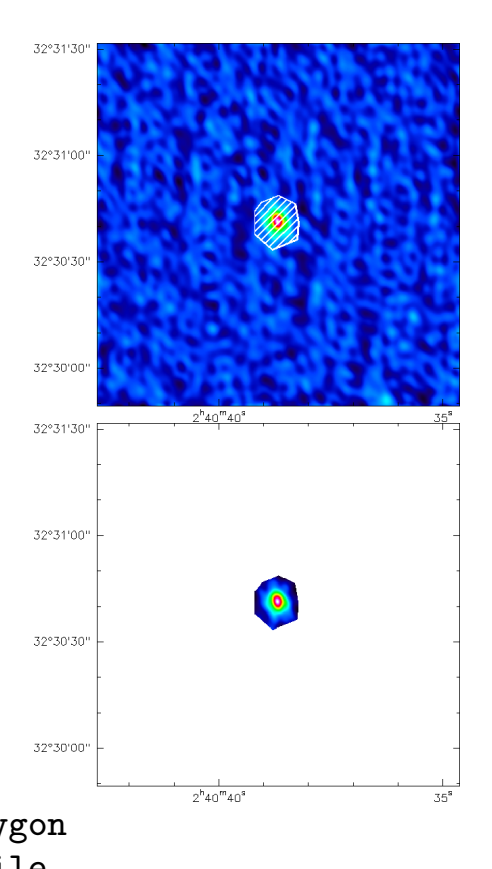

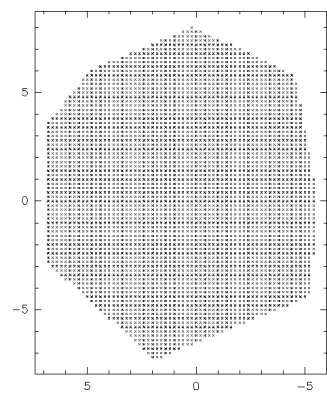

# Data reduction

CLASS tutorial: Dealing with cubes in CLASS

#### Data reduction: I. Averaging

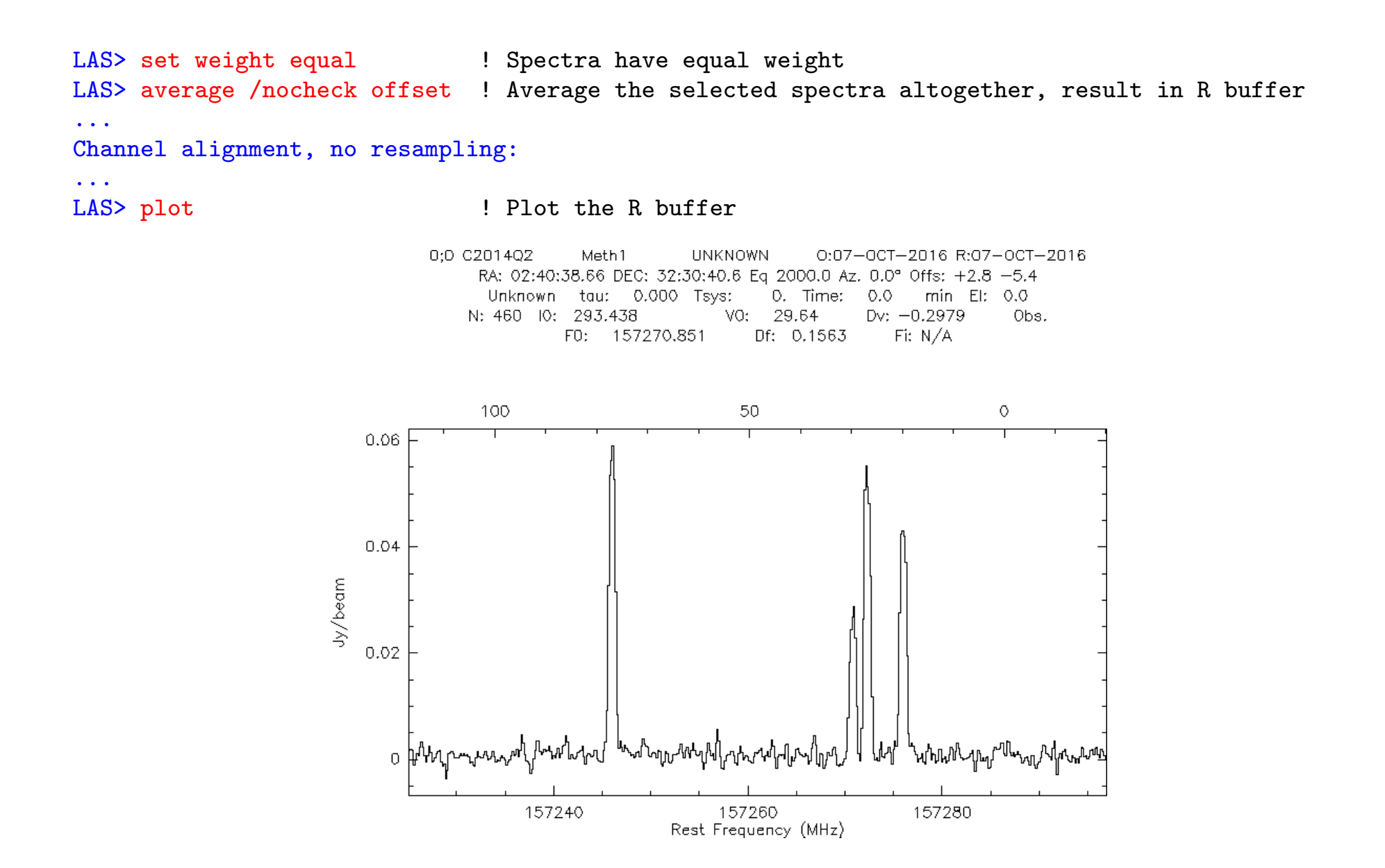

CLASS tutorial: Dealing with cubes in CLASS

#### Data reduction: II. Fitting a line on single spectrum

LAS> set unit v f LAS> set mode x 10 50 LAS> plot

LAS> modify frequency 157246.056 ! Align velocity axis for analyzing this methanol line ! Lower axis velocity => fit results in velocity units ! Plot and fit only in range 10 to 50 km/s

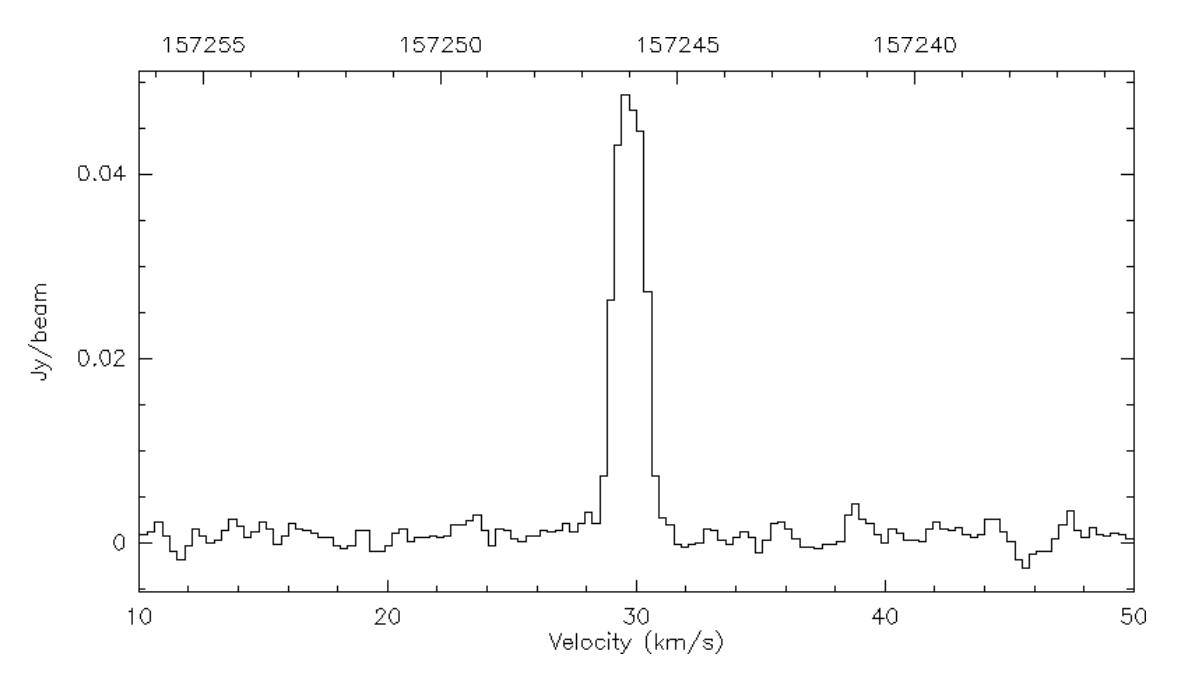

LAS> method gauss ! Will fit gaussian profile(s) I-METHOD, GAUSS selected LAS> lines 1 "0 0.1 0 30 0 2" ! 1 gaussian, initial guesses for intensity, position, width LAS> minimize /nocheck baseline ! Minimization, assume there is no baseline to remove . . . Line Area Position Width Tpeak 9.51483E-02 ( 0.002) 29.717 ( 0.012) 1.404 (0.025) 6.36587E-02 1

CLASS tutorial: Dealing with cubes in CLASS

#### Data reduction: II. Fitting a line on single spectrum (cont'd)

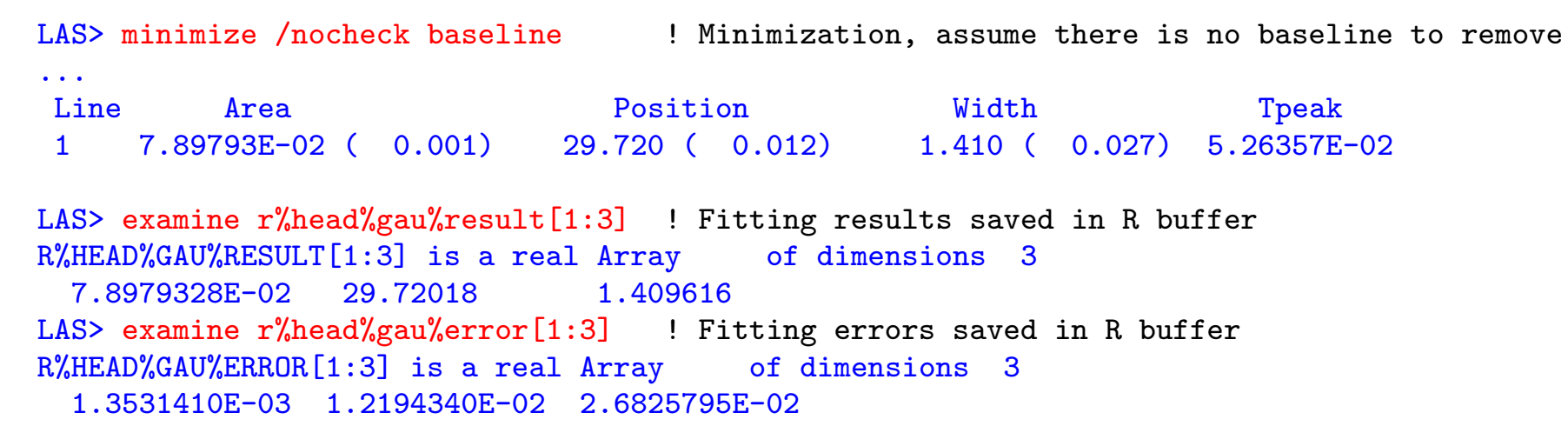

LAS> visualize /pen 1

! Overplot the fitted profile

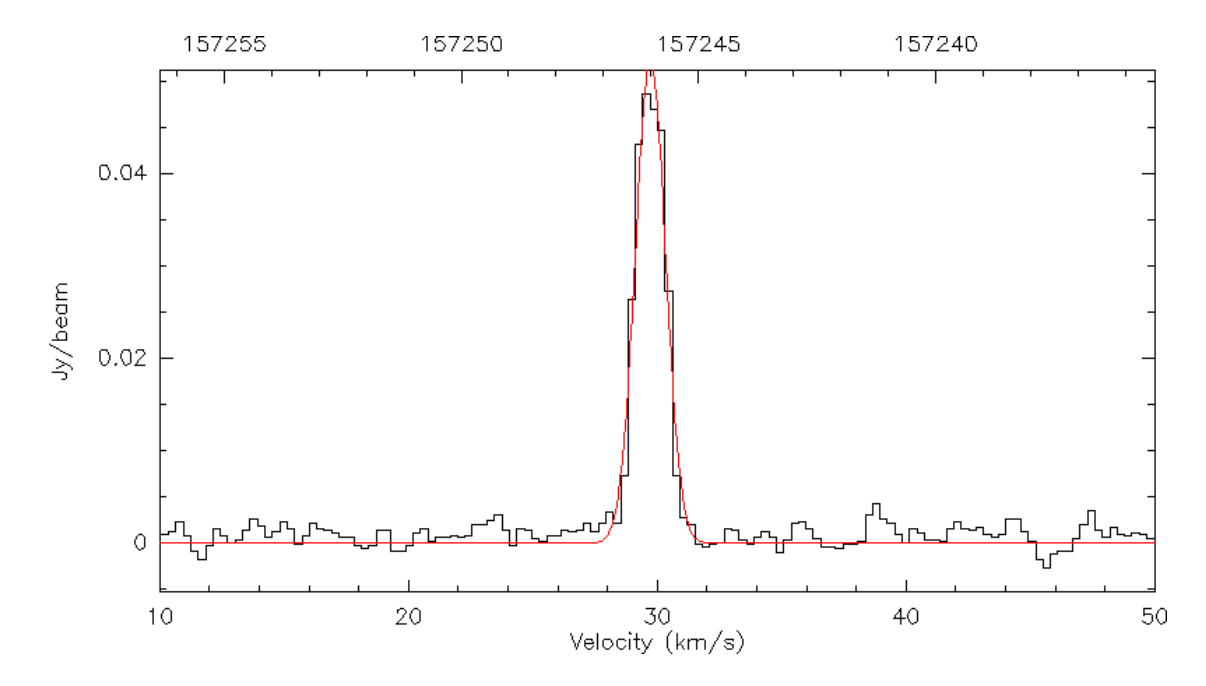

CLASS tutorial: Dealing with cubes in CLASS

### Data reduction: III. Fitting a line on all pixels

Same operation on each individual spectrum/pixel. Save results in a CLASS file.

```
LAS> file in lj-meth1.vlm-clean
LAS> set match 5
LAS> find /offset 0 0
                                    ! Square selection => will produce square maps
LAS> file out lj-meth1.bin single
                                    ! Will save spectra + fitting results in this file
LAS> set unit v f
                                    ! Lower axis velocity => fit results in velocity units
                                    ! Fit only in range 10 to 50 km/s
LAS> set mode x 10 50
                                    ! Will fit gaussian profile(s)
LAS> method gauss
LAS> for i 1 to found
                                    ! Loop on all selected spectra
LAS> get next
                                    ! Read next spectrum in index
LAS> modify frequency 157246.056
LAS> lines 1 "0 0.1 0 30 0 2"
                                    ! 1 gaussian, initial guesses for intensity, position, width
LAS> minimize /nocheck baseline
LAS> write
                                    ! Write this spectrum + fitting results
LAS> next i
```

LAS> \$1s -1 lj-meth1.bin -rw----- 1 bardeau astro 6148096 Oct 10 10:42 lj-meth1.bin

CLASS tutorial: Dealing with cubes in CLASS

#### Data reduction: IV. Maps of parameters

LAS> file in lj-meth1.bin ! Retrieve the fitted spectra LAS> find LAS> set weight equal ! Spectra have equal weight

LAS> table lj-meth1 new /math R%HEAD%GAU%RESULT[1] R%HEAD%GAU%RESULT[2] R%HEAD%GAU%RESULT[3]

LAS> xy\_map lj-meth1 /nogrid ! Create cube from table, no gridding (spectra already inplace) ... Field of View: -10.0" x 10.0" Pixel size: -0.4" x 0.4" Spatial resolution: 3.2" Telescope Beam: 3.0" (from table header) I-XY\_MAP, Creating file: lj-meth1.lmv I-XY\_MAP, Creating file: lj-meth1.wei

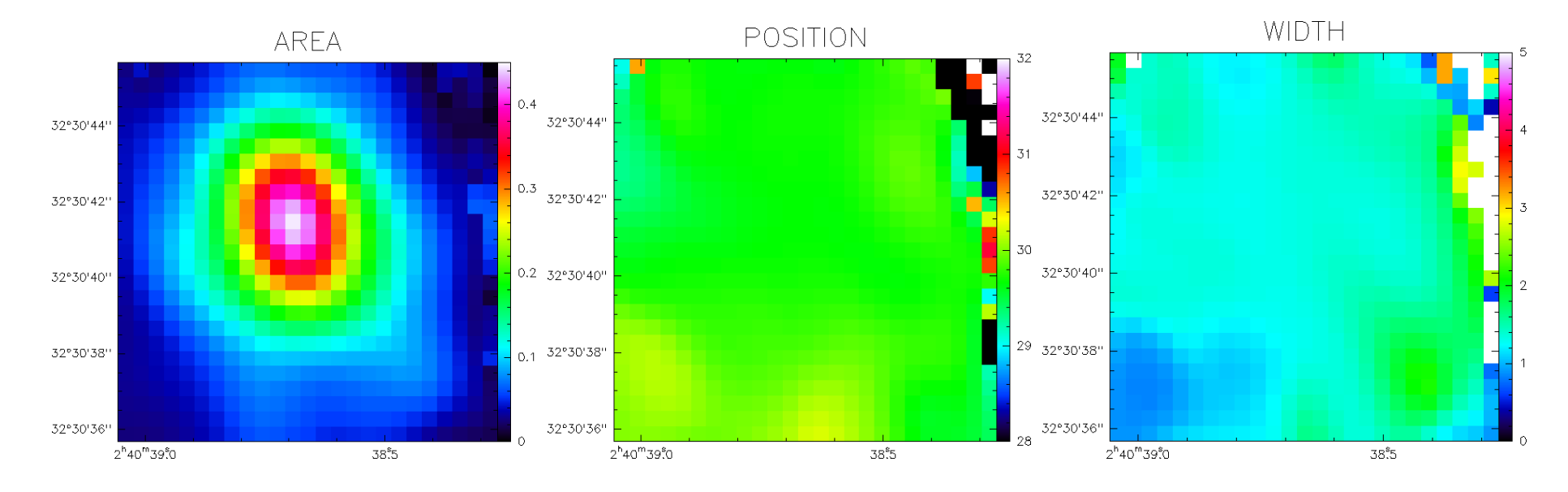

CLASS tutorial: Dealing with cubes in CLASS